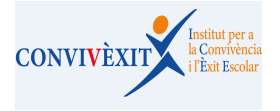

# **RUTA PROTOCOL ASSETJAMENT AL GESTIB**

1) CLICAR A ALUMNAT I TROBAREU LES DADES SOCIOEDUCATIVES.

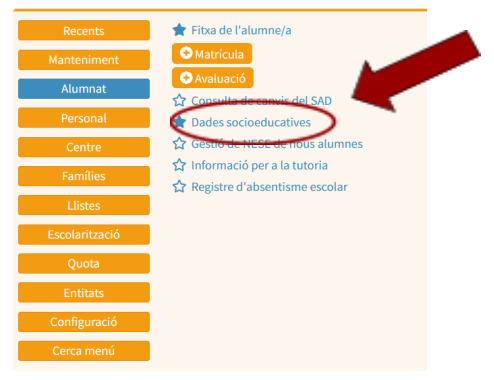

### 2) CLICAR NOVA INSTÀNCIA

| Dades socioeducatives                                                                                                    |  |
|----------------------------------------------------------------------------------------------------|--|
| Filtres de cerca:                                                                                                    |  |
| Curs: Protocol:<br>2020-21   Protocol: Cerca •Cerca sobre el centre en sessió                                                                                                    |  |
| Filtre persones amb protocols:                                                                                                    |  |
| Persones amb instàncies:* Neteja                                                                                                    |  |
| * La cerca retorna persones que tenen o hagin tengut protocols oberts a qualsevol centre.<br>* Les dades d'aquesta pantalla són de primer nivell, s'enregistraran totes les cerques i accesos a dades. |  |
| Lists diletàncies                                                                                                    |  |
| Lista o instancies                                                                                                    |  |

#### 3) SELECCIONAR AL DESPLEGABLE DE PROTOCOLS: PROTOCOL D'ASSETJAMENT

|                                                                                             | STIR 🗮 CEIR ILINÍPER SERRA (07004383), 2021-22, 🖪 071561260                                                                                                    | 🔸 🖂 🖹 🤐 🙆 🖙 Catalina Ana Adrover Bia 🕻                                             |
|---------------------------------------------------------------------------------------------|----------------------------------------------------------------------------------------------------|------------------------------------------------------------------------------------|
|                                                                                             | Nou protocol                                                                                                    | ciseducati                                                                         |
|                                                                                             | Protocol:                                                                                                    |                                                                                    |
|                                                                                             | Selecciona 🗸                                                                                                    |                                                                                    |
| Filtres                                                                                     |                                                                                                    |                                                                                    |
|                                                                                             | Alumne/s: "                                                                                                    |                                                                                    |
|                                                                                             | * La cerca retorna alumnes del centre i any en sessió.                                                                                                    |                                                                                    |
|                                                                                             |                                                                                                    |                                                                                    |
|                                                                                             |                                                                                                    | Continua                                                                           |
| Pers                                                                                        |                                                                                                    |                                                                                    |
|                                                                                             |                                                                                                    |                                                                                    |
|                                                                                             |                                                                                                    |                                                                                    |
|                                                                                             |                                                                                                    |                                                                                    |
|                                                                                             |                                                                                                    |                                                                                    |
|                                                                                             |                                                                                                    |                                                                                    |
| Gestl                                                                                       | R 🚍 /feid hiniderd sedda (/7/04/38/1) 10/11.22 🗐 021581320                                                                                                    | 🦔 🖂 🗟 😕 🙆 📖 Catalina Ana Adrover B                                                 |
| Gestl                                                                                       | В Ξ стор инијаста стори (лугочару), алуј, 22 ₩071641360<br>он и градорај                                                                                                    | 🧠 🖂 🖻 🤐 😰 🍋 Catalina Ana Adrover B                                                 |
| Gesti<br><sup>3.38.0</sup> N                                                                | B = กระเขาแหม่ตรตรรรดร (การณาอาก) อารา เอา 🗐 อารารณาออ<br>ou protocol                                                                                                    | 🦘 🖂 🖟 🤹 🕢 Catalina Ana Adrover B                                                   |
| Gesti<br>Na<br>ade Pre                                                                      | B = ceue unifere second introversen (2001-22) Bertsertaso<br>ou protocol<br>stocol:                                                                                                    | 🦇 53 🖟 🐸 🖨 🍋 Catalina Ana Adrover 8                                                |
| Gesti<br>Made Pro                                                                           | B CEUP HININGED SEGDA (1/7004/391) - 1091-92 - 10911-61380<br>ou protocol<br>atocol:<br>rotocol d'assetjament                                                                                                    | 🧠 전 🗟 🐸 🖗 🍙 Catalina Ana Adrover B                                                 |
| Gesti<br>ade Pro<br>tres                                                                    | CEEP HININGED CEDDA (1770/1201) 1011.22 POTICE(1200 OU protocol otocol: rotocol d'assetjament mme/s:*                                                                                                    | 🦘 🗔 🎘 🎎 🕢 🍋 Catalina Ana Adrover B                                                 |
| Gesti<br>ade Pro<br>tres<br>Alu                                                             | Centra Hinking Ceccols (Introduction) - 2001-22 Pilot Hadrado<br>ou protocol<br>otocol:<br>rotocol d'assetjament v<br>Imme/s:*                                                                                                    | জ্জ তো 🖪 🤹 🖨 🍋 Catalina Ana Adrover ট                                              |
| Ge.stl                                                                                      | B CEUD HANIGED SECONA (1770/4393) - 103192 #20715451360<br>ou protocol<br>otocol:<br>rotocol d'assetjament<br>vime/s:*                                                                                                    | 속에 53 원 생활 중 (P) Catalina Ana Adrover 6                                            |
| Gesti<br>ade Pri<br>tres<br>20-: *L                                                         | B CEUP HININGS SEGRE ///////////////////////////////////                                                                                                    | ・ 「「「」」「」」「「」」」「「」」「」」「「」」「」」「」」「」」「」」「」」                                          |
| Gestil<br>1980 Ni<br>ade Pro<br>Pro<br>Pro<br>Pro<br>Pro<br>Pro<br>Pro<br>Pro<br>Pro<br>Pro | BCODE HINIGOD SCOUL ANNALLISE I SANTLESS III DANALLISE III DANALLISE III DANALLISE III DANALLISE III DANALLISE III DANALLISE III DANALLISE III DANALLISE III DANALLISE III DANALLISE III DANALLISE III DANALLISE III DANALLISE III DANALLISE III DANALLISE III DANALLISE III DANALLISE III DANALLISE III DANALLISE IIII DANALLISE IIII DANALLISE IIII DANALLISE IIII DANALLISE IIII DANALLISE IIIII DANALLISE IIIII DANALLISE IIIIII DANALLISE IIIIIIIIIIIIIIIIIIIIIIIIIIIIIIIIII | <ul> <li>· · · · · · · · · · · · · · · · · · ·</li></ul>                           |
| Gestil<br>Sso N<br>ade Pro<br>Pro<br>Alt<br>rs:<br>220-2 *L<br>Filtr<br>Pers                | BCEUP HANIGED SECONA (NYNOLYJECH - 1903)22 #Bartiset 1900<br>ou protocol<br>otocol:<br>rotocol d'assetjament<br>umme/s: *                                                                                                    | 🧠 🖾 🎗 🤹 🏟 🌨 Catalina Ana Adrover d                                                 |
| Gesti<br>ade Pro<br>tres<br>200-<br>Filtr<br>Pers                                           | B cere Haviore Scroke Antonesen I Internet<br>ou protocol<br>otocol:<br>rotocol d'assetjament<br>umme/s: *                                                                                                    | <ul> <li>         ・ Catalina Ana Adrover B         ・         ・         ・</li></ul> |
| Gestil                                                                                      |                                                                                                    | n 🖸 R 🤹 R Catalina Ana Adrover B                                                   |

### 4) A LA CASELLA ALUMNE/A SELECCIONAR EL NOM I LLINATGES CORRESPONENTS I CONTINUA

| Nou protocol                                           |                        |
|--------------------------------------------------------|------------------------|
| Protocol:<br>Protocol d'assetjament                    |                        |
| Alumne/s: *                                            | Neteja                 |
| * La cerca retorna alumnes del centre i any en sessió. | Continua Concel·la     |
|                                                        | Contentia<br>Contentia |

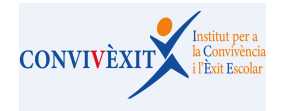

## **RUTA PROTOCOL ASSETJAMENT AL GESTIB**

### 5) APAREIXEN ELS DIFERENTS ÍTEMS A SELECCIONAR. ES PODEN PUJAR DOCUMENTS A LA PART INFERIOR DRETA I ESCRIURE LES OBSERVACIONS QUE ES CONSIDERIN OPORTUNES.

| Data d'inici: Data de finalització:<br>dd/mm/yyyy 🚔 dd/mm/yyy 🛍                                                |                                               |
|----------------------------------------------------------------------------------------------------|-----------------------------------------------|
| * S'ha valorat que es tracta d'un cas d'assetjament                                                            |                                               |
| <ul> <li>En procés de valoració</li> </ul>                                                                     |                                               |
| O Sí                                                                                                    |                                               |
| 0 No                                                                                                    |                                               |
| • * Modalitat                                                                                                  |                                               |
| <ul> <li>En procés de valoració</li> </ul>                                                                     |                                               |
| O Assetjament                                                                                                  |                                               |
| Ciberassetjament                                                                                               |                                               |
| O Ambdues                                                                                                    |                                               |
| O No hi ha assetjament ni ciberassetjament                                                                     |                                               |
| • Tipus                                                                                                    |                                               |
| En proces de valoracio                                                                                         |                                               |
|                                                                                                    |                                               |
| Assegament per controllad                                                                                      |                                               |
| Assegument per aspecte insit     Assegument per aspecte insit                                                  |                                               |
| Asset siment a lummat NFSF                                                                                     |                                               |
| No hi ha assetiament                                                                                           |                                               |
| Annexos adjunts                                                                                                |                                               |
| ANNEX 1: Notificació d'un possible cas d'assetjament escolar - Prescriptiu                                     |                                               |
| ANNEX 2: Entrevista amb l'alumna o alumne molestat i registre d'indicadors de maltractament i grau de patiment |                                               |
| ANNEX 3: Instrument per valorar el grau de patiment percebut (Família)                                         |                                               |
| ANNEX 4: Reunió amb l'alumnat ajudant                                                                          |                                               |
| ANNEX 5: Acta de la primera reunió de gestió del cas - Prescriptiu                                             |                                               |
| ANNEX 6: Entrevistes individuals amb l'alumnat que molesta - Mètode Pikas                                      |                                               |
| ANNEX 7: Entrevista amb la família de l'alumnat que molesta                                                    |                                               |
| ANNEX 8: Acta de la segona reunió de gestió del cas - Prescriptiu en cas de realitzar-se                       |                                               |
| ANNEX 9: Informe de tancament - Prescriptiu                                                                    |                                               |
| Notificacions                                                                                                  | Observacions                                  |
|                                                                                                    |                                               |
| Notificació Serveis socials comunitaris bàsics                                                                 |                                               |
| Notificació Serveis socials especialitzats de protecció de menors                                              |                                               |
| Notificació Policia local/tutor                                                                                |                                               |
| Fiscalia de menors                                                                                             |                                               |
| Inspecció educativa                                                                                            |                                               |
| Documents adjunts:                                                                                             |                                               |
| No hi ha documents                                                                                             | Afegeix documents (Max. 4.00 MB per document) |
|                                                                                                    | Nom document:                                 |
|                                                                                                    | Navega) No s'ha steccionat cap fitxer.        |
|                                                                                                    |                                               |
|                                                                                                    |                                               |
|                                                                                                    |                                               |
|                                                                                                    |                                               |

RECORDAU: Si en el moment d'obrir el protocol, encara no es té clara la valoració, la modalitat o el tipus, podeu marcar la casella "En procés de valoració". Aquesta casella es pot canviar en qualsevol moment del procés. En quant sigui possible, és important pujar l'annex 1.

<u>Valorat el tancament del cas, s'ha de revisar la informació marcada i actualitzar les</u> caselles de valoració, tipus i modalitat recordant que no s'ha de tancar amb cap casella *"En procés de valoració"* 

S'ha de comprovar que s'han adjuntat correctament els annexos 1, 5, 9. L'annex 8, només es pujarà en cas d'haver fet la 2ª reunió de gestió del cas. També podeu pujar tota la documentació que consideri necessària. Teniu l'opció de marcar la documentació que s'adjunta a l'apartat de annexos adjunts.

Revisada la informació al GestIB es pot posar data de tancament. Es recomana no fer-ho fins assegurar el benestar de l'alumnat implicat, preferiblement a final de curs, per evitar que es torni a reactivar i haver d'obrir-ne un altre. Una vegada es tanca ja no es podrà fer cap canvi ni afegir cap documentació.